# Mifare<sup>™</sup>/DESFire<sup>™</sup> Reader User's Manual

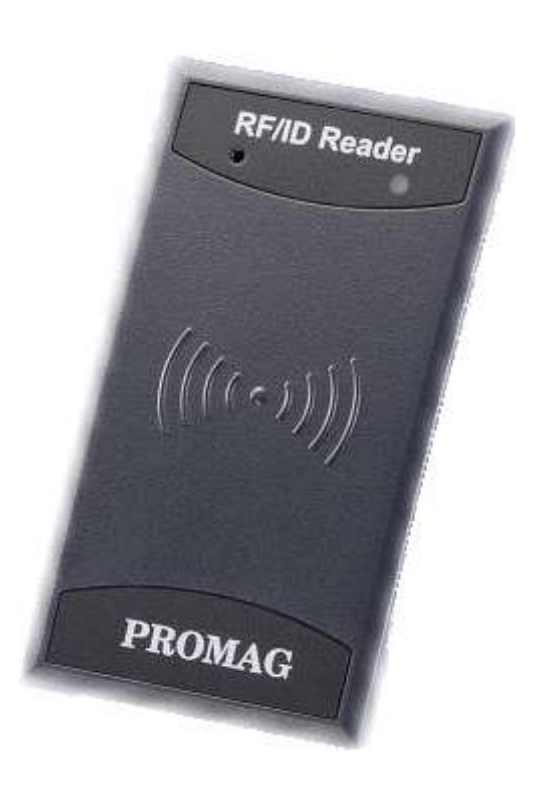

(For DF7XX Series)

REV.G May 26, 2017

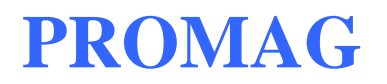

## **Table of Contents**

| 1.  | Introduction                                                 | 4  |
|-----|--------------------------------------------------------------|----|
|     | 1.1 General                                                  | 4  |
|     | 1. 2 Product Description                                     | 5  |
|     | 1.2.1 Reader Description                                     | 5  |
|     | 1.2.2 Reader Appearance                                      | 5  |
|     | 1. 3 Mifare <sup>™</sup> Application Directory (MAD) Support | 6  |
|     | 1.4 User-Data Format                                         | 7  |
| 2.  | Specification                                                | 8  |
|     | 2.1 Hardware Specification                                   | 8  |
|     | 2.2 Order Information                                        | 8  |
| 3   | Preparation                                                  | 9  |
| 0.  | 2.1 Wiros Assignment                                         | 0  |
|     | 3.2 WohlSP - Firmware Undate Utility                         | 9  |
|     | 3.3 Setting Reader                                           | 11 |
|     | Mifare Settings                                              | 12 |
|     | DESFire Settings                                             |    |
|     | Reader Settings                                              |    |
|     | Input Settings - Input Mode and Key Pad Settings             | 16 |
|     | LED / Buzzer Settings                                        | 19 |
|     | Wiegand Settings                                             | 22 |
|     | ABA-TK2 Settings                                             | 23 |
|     | RS232/485 Output Settings                                    | 24 |
|     | Configured Card                                              | 26 |
|     | 3.4 Make a Configured Card                                   | 27 |
| 4.  | Data Output                                                  | 30 |
|     | 4.1 Reader Test                                              | 30 |
|     | 4.2 Test Read Card After Updating                            | 31 |
|     | 4.3 Test Key Pad After Updating                              | 32 |
|     | 4.3.1 Simply Output "1234" – RS232 Interface                 | 32 |
|     | 4.3.2 Simply Output "1234" – ABA-TK2 Interface               | 33 |
|     | 4.3.2 Simply Output "1234" –Wiegand Interface                | 34 |
| App | pendix                                                       | 35 |
|     | ANNEX A. Wiegand Interface                                   | 35 |

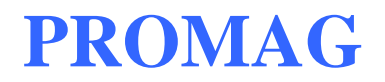

## DF7XX REV.H

| ANNEX B. ABA-TK2 Interface           |    |
|--------------------------------------|----|
| ANNEX C. RS232 Interface             |    |
| ANNEX D. External LED/Buzzer Control | 40 |
| ANNEX E. History                     | 41 |

## 1. Introduction

### 1.1 General

DF7XX series are available with metal keypad and without metal keypad options for customer end applications. The communication interfaces between the reader and tags are with RS232, ABA TK2, Wiegand or RS485 to match the integration requirement.

#### Features:

- 1. Supports MAD1/MAD2/MAD3 standard, and supports customer MAD-AID setting.
- 2. Supports Non-MAD format with user-defined sector number.
- 3. Supports used card with data offset and length.
- 4. Supports multi sectors.
- 5. Reads Mifare<sup>™</sup> Classic 1K/4K, Mifare<sup>™</sup> Pro, or DESFire<sup>™</sup> 2K/4K/8K card.
- 6. Sets each reader with reader ID for multi-link application.
- 7. Output interface: Wiegand (Default), ABA-TK2 and RS232/RS485.
- 8. Wiegand output selectable from 1 bit to 128 bits.
- 9. RS232 output packet can be set with header, reader ID and trailer.
- 10. Serves as a versatile configurable reader bundled with a utility developed by Promag<sup>™</sup> engineering teams which is easy to set up for buzz or LED color indication.
- 11. Has the IP 66 certificate to secure the critical installation environment. Also passed the R&TTE, FCC approval.
- 12. Protected by mutual three passes authentication, DES & 3 DES MACing/Encipherment.
- Classic housing and various models offer customers wide coverage to select for their application demand. The inside buzzer and LED are able to be configured by the bundled utility.

#### Application:

- 1. Access Control.
- 2. Time Attendance.
- 3. Guest Registration System.
- 4. Academic Services.
- 5. Info Services.
- 6. Identity authentication.

### **1.2 Product Description**

#### 1.2.1 Reader Description

DF7XX series are available for user's end configuration by applying Mifare sector and Mifare DESFire technology. They can be configured to read Mifare or Mifare DESFire card with MAD1/MAD2 or MAD3 standard in a Mifare application open system, or can be configured to read the user-defined sector data (Non-MAD) in a user defined closed system.

#### 1.2.2 Reader Appearance

#### DF700/DF710 series

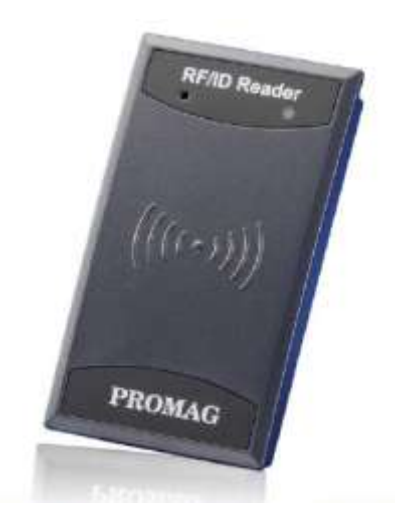

#### DF750/DF760 series

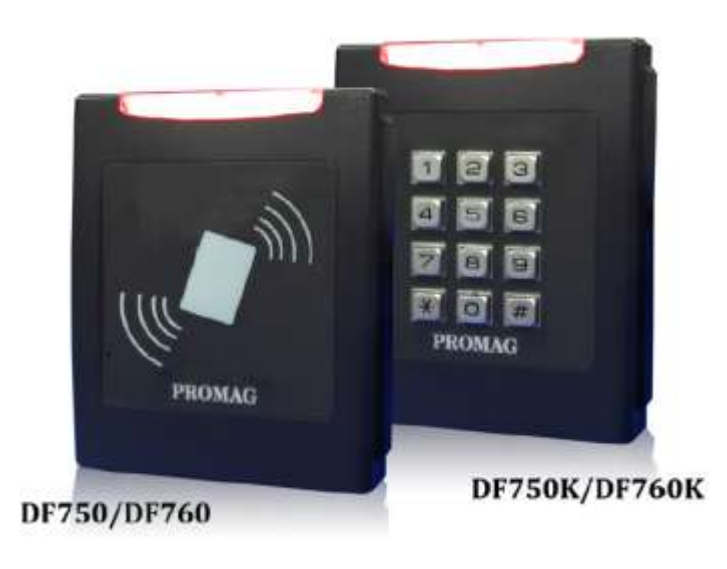

### **1.3** Mifare<sup>™</sup> Application Directory (MAD) Support

DF7XX supports the MAD format card, the MAD (Mifare application directory) standard proposes the introduction of common data structures for card application directory entries. DF7XX should take advantage of this feature using those sector pointers instead of physical sector number.

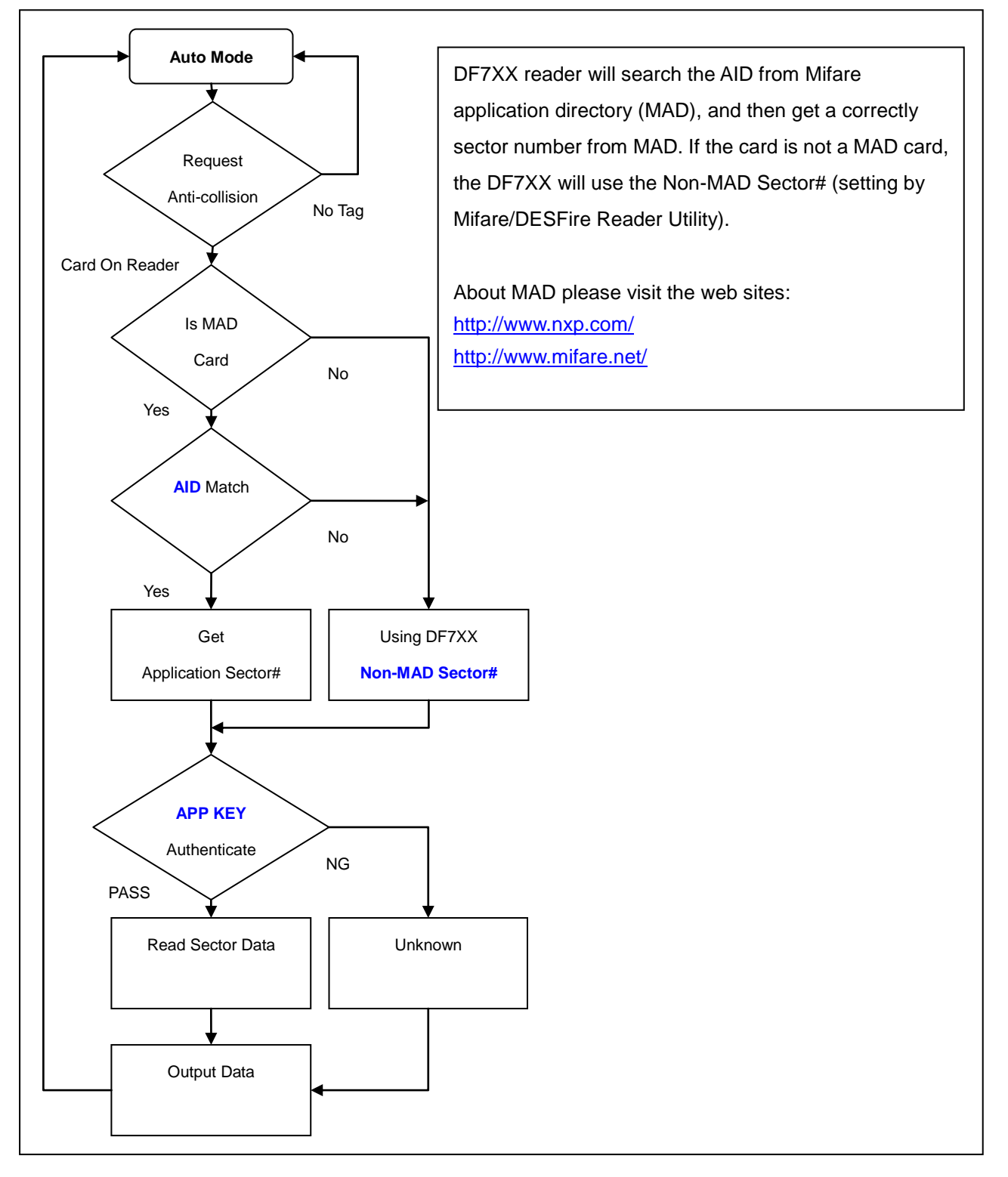

### 1.4 User-Data Format

DF7XX will send out the data following the format as below, the user data length defined by the data-info. At Wiegand output format, the data output length is fixed (defined by number of bits), so the user data would be cut if longer than number of bits, or the user data would be appended with zero "0" if shorter than number of bits.

|               |      |      | Ву   | te 0        |      | Byte 15 |
|---------------|------|------|------|-------------|------|---------|
|               | Bloc | ck 0 | Data | -Info       |      |         |
| Application   | Bloc | ck 1 |      |             |      |         |
| Sector #      | Bloc | ck 2 |      |             |      |         |
|               | Bloc | ck 3 |      |             |      |         |
|               |      |      |      |             |      |         |
| Data-Info     |      |      |      |             |      |         |
| bit7 bit6     |      | bit5 |      |             | bit0 |         |
| Data Type (11 |      |      |      | Data Length |      |         |

Data type is fixed with 11b which means "any other data" type of "Card Holder information" as MAD standard. And data length is including the data with ending zero "0", so the number of data byte sent by DF7XX is equal to data length with one less for RS232 output.

Example: If data length is 16, DF7XX only sends out 15 bytes for RS232 output.

## 2. Specification

### 2.1 Hardware Specification

|                                                                                              | DF7XX reader                                                |  |  |  |
|----------------------------------------------------------------------------------------------|-------------------------------------------------------------|--|--|--|
| Major Feature         Mifare <sup>™</sup> /DESFire <sup>™</sup> Application Directory Reader |                                                             |  |  |  |
|                                                                                              | Access Control & Security                                   |  |  |  |
| Card Type                                                                                    | ISO14443A, Mifare <sup>™</sup> Classic 1K/4K for MAD1/MAD2, |  |  |  |
|                                                                                              | Mifare <sup>™</sup> Pro,                                    |  |  |  |
|                                                                                              | Mifare DESFire <sup>™</sup> 2k/4K/8K                        |  |  |  |
| RF Frequency                                                                                 | 13.56MHz                                                    |  |  |  |
| DC Power                                                                                     | DC 7.5~24V /125mA@12V                                       |  |  |  |
| Interface                                                                                    | Wiegand 1~128 bits (Standard / Reverse)                     |  |  |  |
|                                                                                              | RS232 2400~57600 (baud rate)                                |  |  |  |
|                                                                                              | ABA-TK2 40IPS                                               |  |  |  |

### 2.2 Order Information

| Part Number | Include       | Description                                                         |
|-------------|---------------|---------------------------------------------------------------------|
| DF700-00    | DF700-00      | DF700 Mifare <sup>™</sup> /DESFire <sup>™</sup> Configurable Reader |
| MF700KIT-10 | Reader-Kit    | Reader-Kit                                                          |
|             | WAS-T0029     | Reader Configure Cable                                              |
|             | DISK5238      | Install CD (Document, Driver, Software)                             |
|             | Power Adaptor | DC Power Adaptor 9VDC for Reader-Kit                                |
| MFA01       | MFA01         | Mifare <sup>™</sup> Classic 1K Card                                 |
| MFA04       | MFA04         | Mifare <sup>™</sup> Classic 4K Card                                 |

## 3. Preparation

### 3.1 Wires Assignment

| Color  | Symbol     | I/O | Description                                        |  |  |  |
|--------|------------|-----|----------------------------------------------------|--|--|--|
| Red    | VCC        | IN  | Power Input : DC 7.5V~24V                          |  |  |  |
| Black  | GND        | IN  | Power Ground                                       |  |  |  |
| White  | DATA 1     | OUT | Wiegand Data 1 Signal / ABA TK2 Clock (Strobe)     |  |  |  |
| Green  | DATA 0     | OUT | Wiegand Data 0 Signal / ABA TK2 Data               |  |  |  |
| Yellow | TXD        | OUT | RS232 TXD (To Host RXD) / RS485+ (for DF710/DF760) |  |  |  |
| Blue   | RXD        | IN  | RS232 RXD (To Host TXD) / RS485- (for DF710/DF760) |  |  |  |
| Orange | СР         | OUT | ABA TK2 Card Present                               |  |  |  |
| Brown  | LED/BUZEER | IN  | External LED/BUZZER Control                        |  |  |  |

To configure DF7XX, you need to connect the reader to the reader-kit first below:

#### DF700/DF750(K)

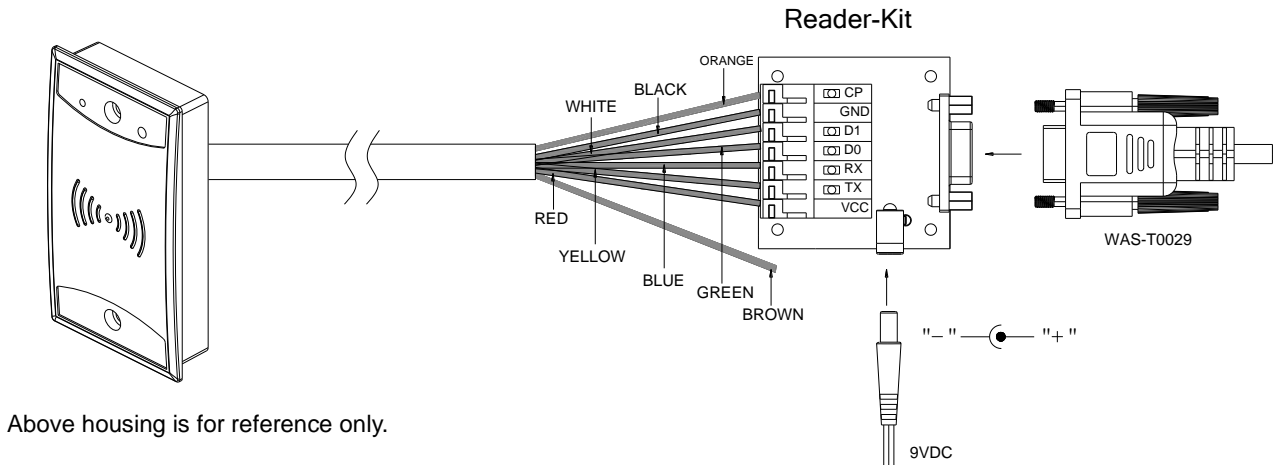

#### DF710/DF760(K)

The following is the example of using USB485A-00 with DF710/DF760(K).

Connect the reader's yellow wire (T+) and blue wire (T-) to RS485 converter. Connect RS485 converter to PC. (Using Promag<sup>™</sup> USB485A-00 is recommended.)

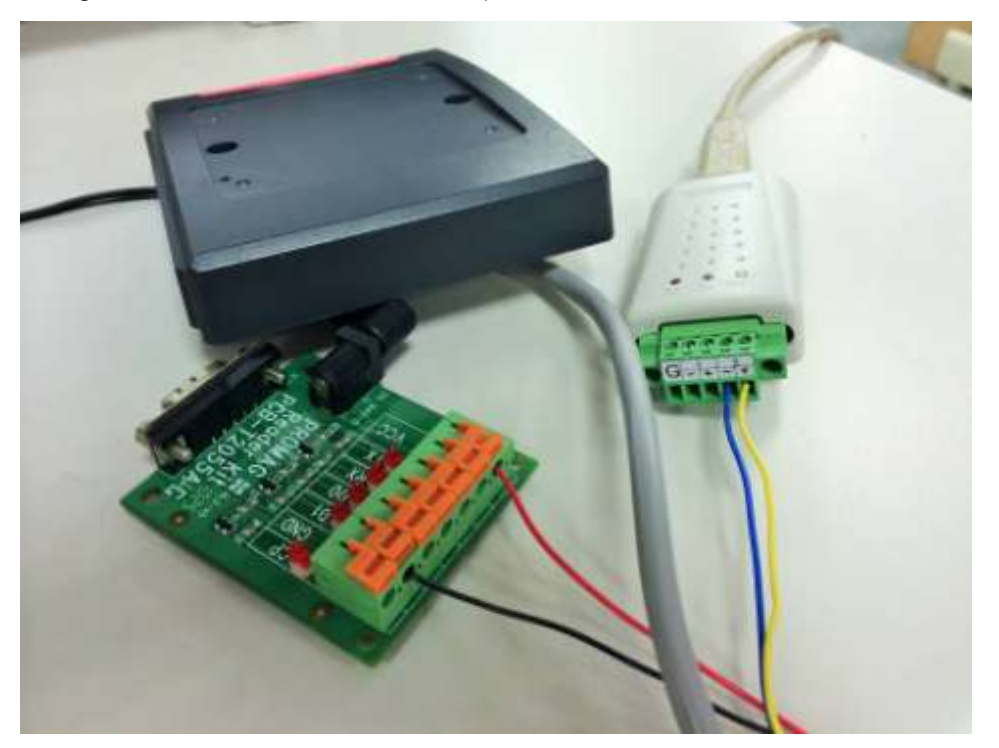

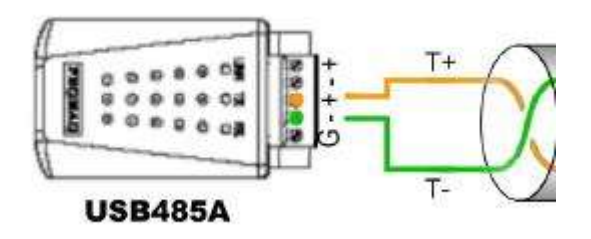

Note: Reader-kit and USB485A-00 are connection tool kit. They are optional items for purchasing.

### 3.2 WebISP - Firmware Update Utility

DF7XX also supports the ISP (In-System Program) function to upgrade the reader's firmware. Install WebISP (included in CD-ROM) in your Windows System first and follow the steps below. (You need to connect the reader to PC and power on the reader.)

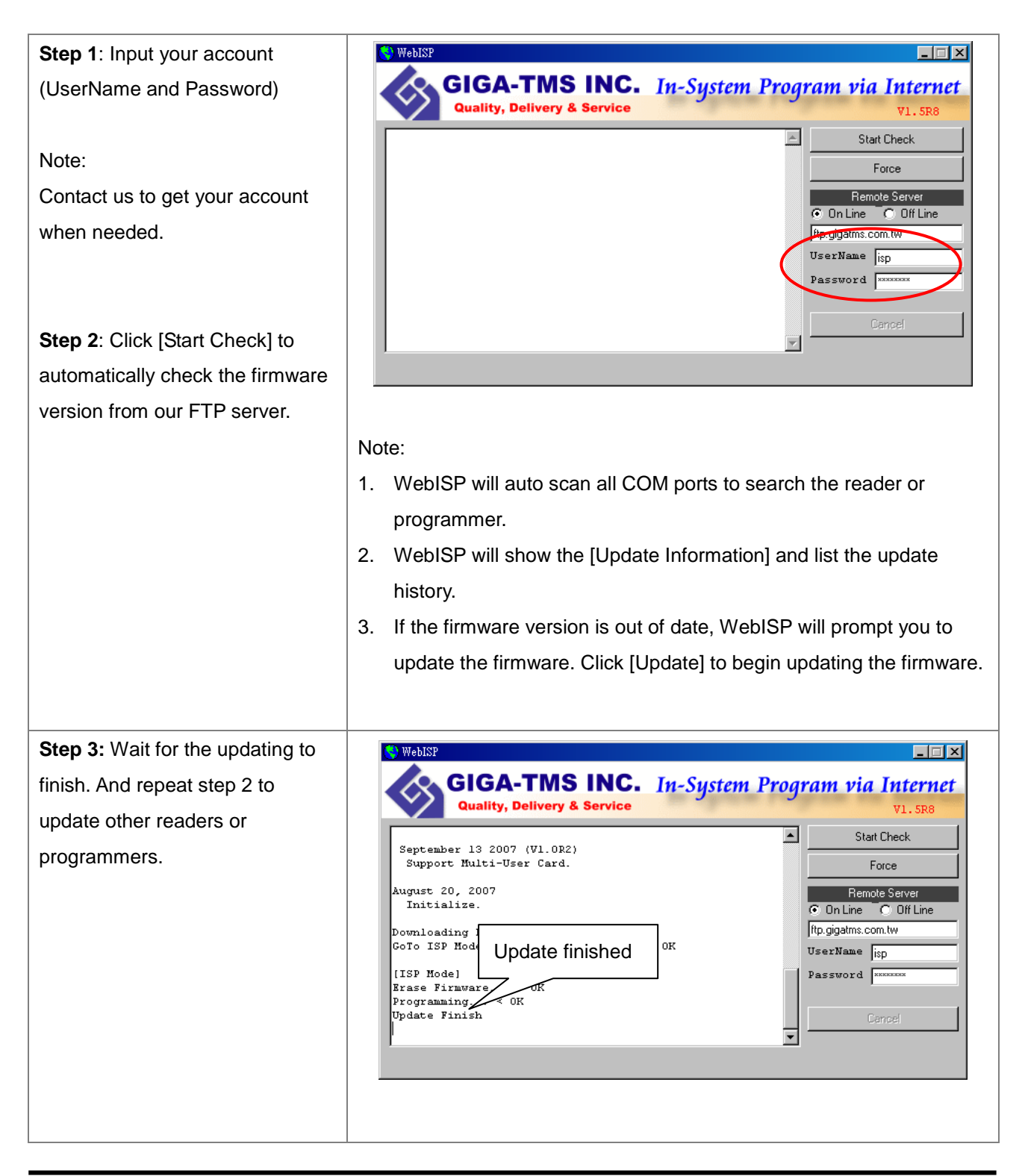

### 3.3 Setting Reader

Install Mifare/DesFire Reader Utility software (included in CD-ROM) in your PC, and connect the reader to PC. Please check the connection of PC-to-reader is correctly.

#### 1. Connection

| Cou      | Co IINT    | NT: T       | TT.: 11            | 1.00.0   |           |      |                   |       |         |          |
|----------|------------|-------------|--------------------|----------|-----------|------|-------------------|-------|---------|----------|
| <u> </u> | lifare/DE  | SFire R     | er Utuuty (V       | 1.2R6)   |           |      |                   |       |         | Ľ        |
| File     | Tools      | Connects    |                    |          |           |      |                   |       |         |          |
|          | ٧          | COM1        |                    |          |           |      |                   | RS2   | 32/485  |          |
|          | Mi         | COM2        |                    |          |           |      |                   | LED/B | uzzer   | ור       |
|          |            | COM5        |                    |          |           |      |                   |       |         |          |
|          | ard Infori | SF650-      | 9F@192.16          | 8.100.9  | 6:2167    |      |                   |       |         |          |
|          | MA         | ER750       | -4E8F@192          | 2.168.10 | 0.218:2:  | 167  |                   |       |         |          |
|          | Non        | ER750       | -4A9F@192          | 2.168.10 | 0.120:2   | 167  |                   |       |         |          |
|          |            | Refres      | 1 Connects         |          |           |      |                   |       |         |          |
|          |            |             |                    |          |           |      | 1                 |       |         |          |
|          |            | Encry       | <sup>pt</sup> None |          | •         |      |                   |       |         |          |
|          |            |             |                    |          |           |      |                   |       |         |          |
|          |            |             |                    |          |           |      |                   |       |         |          |
|          | Used C     | ard (Not is | sued by PR         | OMAG (   | card issu | uer) |                   |       |         |          |
|          |            | Offs        | et                 | 0        |           | Le   | ength             |       | 0       |          |
|          |            |             |                    | _        |           |      |                   |       | _       |          |
|          |            |             |                    |          |           |      |                   |       |         |          |
|          |            |             |                    |          |           |      |                   |       |         |          |
|          |            |             |                    |          |           |      |                   |       |         |          |
|          |            |             |                    |          |           |      |                   |       |         | Р        |
|          |            |             |                    | _        | _         | 1    |                   | _     |         | <u> </u> |
| Au       | uto Scan   | Upda        | te Reader          |          | Test      |      | Reader<br>Version |       | Languag | ge       |
| L        |            |             |                    |          |           |      |                   |       |         |          |
|          |            |             |                    |          |           |      |                   |       |         |          |

Method 1

Click [Auto Scan] to search all COM ports and to find the available device.

#### Method 2

Click [Connects] and choose the COM port to detect available device.

#### 2. Instruction

> Mifare Settings

| 🔑 Mifare/DESFire Rea | ader Utility (V1.2R6) |             |                   |                 |
|----------------------|-----------------------|-------------|-------------------|-----------------|
| File Tools Connect   | ts                    |             |                   |                 |
| Wiegand              | АВА-ТК2               | RS          | s232/485          | Configured Card |
| DESFire              | Mifare                | [ Re        | ader              | LED/Buzzer      |
| Card Information —   |                       |             |                   |                 |
| MAD-AID (H           | IEX) 4703             |             |                   |                 |
| Non-MAD Se           | ctor 1                | -           |                   |                 |
| Арр                  | Key FFFFFFFFFFF       | Ki Ki       | ey A 🔻            |                 |
| Enc                  | None                  | <b>T</b>    |                   |                 |
|                      |                       |             |                   |                 |
| Used Card (Not       | issued by PROMAG      | card issuer | Ð                 |                 |
| Of                   | fset 0                |             | Length            | 0               |
|                      |                       |             |                   |                 |
|                      |                       |             |                   |                 |
|                      |                       |             |                   | Ľ               |
|                      |                       |             |                   |                 |
| Auto Scan Up         | date Reader           | Test        | Reader<br>Version | Language        |
| DF7xx Series On COM  | 11                    |             |                   |                 |

#### MAD-AID (default=4703)

MAD Application Identifier number is authorized and assigned by Mifare.net<sup>™</sup> upon the customer's request for registered Application Identifier in a Mifare application open system (AID:0000h~FFFFh).Or it is also possible for the user to define the AID himself for the application in user defined closed system without registering into MAD group. According to the AID, DF7XX can find and read the corresponding sector on the MAD card.

#### App Key (KEY\_A) (default=FFFFFFFFFFFF)

App Key must be the same as the KEY\_A of the card issued. This means DF7XX only can read the sector data on the card with the same KEY\_A.

#### Encrypt (default=None)

Fraud prevention, Select Encrypt Mode (None, Encrypt 1, Encrypt 2, Encrypt 3, Encrypt 4, Encrypt 5) to protect your card data. (Remark: Encrypt mode must work together with the same encrypt mode of "Mifare Card Issuer" software.)

#### Used Card (Not issued by PROMAG Card Issuer)

You have to indicate the data position in the card, when the card is not issued by "Mifare Card Issuer" software. And you must set the "Offset" (Max 255, and base from zero) from the beginning of sector and set your data "Length" (Max 240).

Example: If your card data is in the grey grid of sector, you have to set the "Offset" = 17, and set the "Length"= 20.

|         | AID Sector (or Non-MAD Sector) |    |    |    |    |    |    |    |    |    |    |    |    |    |    |    |
|---------|--------------------------------|----|----|----|----|----|----|----|----|----|----|----|----|----|----|----|
| Block 0 | 0                              | 1  | 2  | 3  | 4  | 5  | 6  | 7  | 8  | 9  | 10 | 11 | 12 | 13 | 14 | 15 |
| Block 1 | 16                             | 17 | 18 | 19 | 20 | 21 | 22 | 23 | 24 | 25 | 26 | 27 | 28 | 29 | 30 | 31 |
| Block 2 | 32                             | 33 | 34 | 35 | 36 | 37 | 38 | 39 | 40 | 41 | 42 | 43 | 44 | 45 | 46 | 47 |

#### > DESFire Settings

| 🔑 Mifare/DESFire Read | ler Utility (V1.2R6) |                                         |                 |
|-----------------------|----------------------|-----------------------------------------|-----------------|
| File Tools Connects   |                      |                                         |                 |
| Wiegand               | ABA-TK2              | RS232/485                               | Configured Card |
| DESFire               | Mifare               | Reader                                  | LED/Buzzer      |
| Card Settings         |                      |                                         |                 |
| MAD-AID (             | HEX) F47030          |                                         |                 |
| F                     | ile ID 0             | •                                       |                 |
| Offset(Data           | File)                | 0                                       |                 |
| Length(Data           | i File)              | 5 (0 means all                          | data in file)   |
| Access Ke             | y No 0               | <b>~</b>                                |                 |
| Access Key \          | /alue 000000000000   | 000000000000000000000000000000000000000 | 0000            |
|                       | _                    |                                         |                 |
|                       |                      |                                         |                 |
|                       |                      |                                         |                 |
|                       |                      |                                         |                 |
|                       |                      |                                         | P               |
|                       |                      | l Poods                                 |                 |
| Auto Scan Upda        | ate Reader T         | est Versio                              | bn Language     |
| DF7xx Series On COM1  |                      |                                         |                 |

#### MAD-AID (default=F47030)

MAD Application Identifier number is authorized and assigned by Mifare.net<sup>™</sup> upon the customer's request for registered Application Identifier in a Mifare application open system (AID:000000h~FFFFFh).Or it is also possible for the user to define the AID himself for the

application in user defined closed system without registering into MAD group. According to the AID, DF7XX can find and read the corresponding application on the card.

#### File ID (default=0)

File ID is 0~15. There are three file types. Data file, Value file and Record file. DF7XX will auto detect the type and output the data.

#### Offset/Length (default=0 / 5)

The Data file will depend on the value to output data. The Value file will be sent the value out. The Record file will be sent the latest record data.

#### 

Key must be the same as the Read or Read/Write KEY of the card issued. This means DF7XX only can read the data on the card with the same key.

⇒ DF App Admin Key (KeyNo=0)

#### > Reader Settings

| 🔑 Mifare/DESFire Read    | er Utility (V1.2R6) |                    |               | _ 🗆 ×         |
|--------------------------|---------------------|--------------------|---------------|---------------|
| File Tools Connects      |                     |                    |               |               |
| Wiegand                  | ABA-TK2             | RS232/485          | 5 Cor         | nfigured Card |
| DESFire                  | Mifare              | Reader             | LEI           | D/Buzzer      |
| Settings                 | -                   | -<br>              |               |               |
| Reader ID                | 0                   | •                  |               |               |
| Interface                | Viegand             | C ABA-TK2          | 🔿 RS232       | 2/485         |
| Read Modes               | Card Data Only      |                    |               | ▼             |
| Buffering                | Card Data Only      |                    |               |               |
|                          | Card Data or CSI    | V (When card error | )             | d in          |
|                          | RS232/485' settir   | a )                |               | re            |
|                          | 1032327403 Setti    | <u>19.</u> )       |               |               |
| Card Type                | 🖲 Both 🔿 D          | ESFire Only 🔿      | Mifare Only   | ′             |
| Output Mode              |                     |                    |               |               |
| <ul> <li>Once</li> </ul> |                     |                    |               |               |
| Continue (Mifare         |                     |                    |               |               |
| Only)                    |                     |                    |               |               |
|                          |                     |                    |               |               |
|                          |                     |                    |               | μ             |
|                          |                     |                    |               |               |
| Auto Scan Upda           | te Reader           | rest Re<br>Ve      | ader<br>rsion | Language      |
| DF7xx Series On COM1     |                     |                    |               |               |

#### Reader ID (default=0)

DF7XX ID for multi link application. (ID: 0~63)

#### Interface (default=Wiegand)

DF7XX can be set as Wiegand, RS232 or ABA-TK2 output.

#### Read Modes (default=Card Data Only)

- Card Data Only Read card sector data only. If any error occurs (ex: App. key incorrect.), the reader will represent "Card Invalid" status.
- Card Data or CSN Read card sector data. When any error occurs (ex: App. key incorrect.), the reader will output "CSN".
- CSN Only Read card CSN (card ID) only.

#### **Output Modes (default=Once)**

- Once Read card sector data only. If any error occurs (ex: App. key incorrect.), the reader will represent "Card Invalid" status.
- Continue Keeping sending data (or CSN) to host till card remove. Only for Mifare card.

#### > Input Settings - Input Mode and Key Pad Settings

Input Settings allows you to choose using (1) Card, (2) PIN or (3) Card then PIN to present your ID.

| 🄑 Mifare/DESFire Reader Utility ¥1.3R28                                    |                                                                                                    |                                                                                                  |                                                              |  |  |  |  |
|----------------------------------------------------------------------------|----------------------------------------------------------------------------------------------------|--------------------------------------------------------------------------------------------------|--------------------------------------------------------------|--|--|--|--|
| File Tools Connects                                                        |                                                                                                    |                                                                                                  |                                                              |  |  |  |  |
| ABA-TK2                                                                    | RS232/485                                                                                                    | Configured Card                                                                                  | )                                                            |  |  |  |  |
| Mifare                                                                     | Reader                                                                                                    | LED/Buzzer                                                                                       | -<br>Vviegand                                                |  |  |  |  |
| Settings<br>Reader ID<br>Interface<br>Read Modes<br>Buffering<br>Card Type | 0<br>VViegand<br>CSN Only<br>Enabled<br>(Remark : If 'Buff<br>the reader's buffe<br>RS232/465' settin<br>C Both C DI | ABA-TK2 C<br>ering' is enabled, data v<br>er and it won't allow yo<br>ig.)<br>ESFire Only C Mife | RS232/485<br>vill be stored in<br>u to configure<br>are Only |  |  |  |  |
| Output Mode                                                                | Only)                                                                                                    | ings<br>ode: Default<br>d Settings<br>t<br>Hex Code<br>/ Code<br>/ Code<br>ways read card with p | ▼<br>▼<br>asscode                                            |  |  |  |  |
| Auto Scan Update                                                           | Reader Te                                                                                                    | st Reader<br>Version                                                                             | Language                                                     |  |  |  |  |
| DF750K/DF760K Reader                                                       | On COM6                                                                                                    |                                                                                                  |                                                              |  |  |  |  |

#### Input Mode

Select how user will present his/her ID.

- Default User can use Card, Enter PIN number or both to present his/her ID.
- **PIN Only** User can only Enter PIN number to present his/her ID.
- Card with passcode User can only use Card which must register passcode to present his/her
   ID. If the presented card that doesn't contain the passcode, then the reader will refuse to access it and will sound an error beep.
- **Card without passcode** User can only use Card which must not register passcode to present his/her ID. If the presented card that contain the passcode, and then the reader will refuse to access it and will sound an error beep.

#### **Key Pad Settings**

Output (default=Wiegand 8Bits)

Wiegand 4, 6, 8 Send Wiegand signal pre key pressing.

ASCII Hex Code Send ASCII code pre key pressing.

**Buffering (Decimal)** Press 0~65535 numbers and press "#" to send decimal numbers. ("\*" to cancel.)

**Buffering (BCD)** Press 0~ 99999999 numbers and press "#" to send BCD numbers. ("\*" to cancel.)

|   | Wiegand | Wiegand | Wiegand  | ASCII    | Buffering | Buffering             |  |
|---|---------|---------|----------|----------|-----------|-----------------------|--|
|   | 4 bits  | 6 bits  | 8 bits   | Hex Code | (Decimal) | (BCD)                 |  |
| 1 | 0001    | 000010  | 11100001 | 31 00 00 |           |                       |  |
| 2 | 0010    | 000100  | 11010010 | 32 00 00 |           |                       |  |
| 3 | 0011    | 000111  | 11000011 | 33 00 00 |           |                       |  |
| 4 | 0100    | 101001  | 10110100 | 34 00 00 |           | 00000000~<br>99999999 |  |
| 5 | 0101    | 101010  | 10100101 | 35 00 00 | 0~65535   |                       |  |
| 6 | 0110    | 101100  | 10010110 | 36 00 00 |           |                       |  |
| 7 | 0111    | 101111  | 10000111 | 37 00 00 |           |                       |  |
| 8 | 1000    | 110001  | 01111000 | 38 00 00 |           |                       |  |
| 9 | 1001    | 110010  | 01101001 | 39 00 00 |           |                       |  |
| 0 | 0000    | 000001  | 11110000 | 30 00 00 |           |                       |  |
| * | 1010    | 110100  | 01011010 | 2A 00 00 | Cancel    | Cancel                |  |
| # | 1011    | 110111  | 01001011 | 23 00 00 | Send      | Send                  |  |

Remark: Please refer to ANNEX J. for simply output examples.

#### Facility Code

Facility Code is placed in the first two bytes of output PIN data. Following is an example (without

any package settings, such as header, trailer etc.) that the Facility Code is set to 12 (0x0C). Once the Facility is set, the output length of PIN data will fixed to 10.

|                                      | Distant/Distant Resder Unity V1.5820                                                                                                    |
|--------------------------------------|----------------------------------------------------------------------------------------------------|
|                                      | For the Count                                                                                                    |
|                                      | ADL THO RS232/485 Configured Card                                                                                                    |
| leader Test                          | ar LEO(Buzzer Pringens                                                                                                    |
| *** REMARK: Only for Reference, Simu | late Signal May be Missing ***                                                                                                    |
|                                      | and C ABA-TK2 (F RS232/485                                                                                                    |
| fiegand/ADA-TRI (Fin)                | v 🔹                                                                                                    |
|                                      | ed                                                                                                    |
|                                      | <ul> <li>If Suffering is anabled, data will be stored in<br/>whis buffer and it won't allow you to configure<br/>(Id) satisfies ()</li> </ul> |
|                                      | C DESPire Only 🕫 Minare Only                                                                                                    |
| \$132 Output                         | input Settings                                                                                                    |
| 30 43 30 30 30 30 31 32-33 34        | 0000001234 Input Mode: Detault +                                                                                                    |
|                                      | Key Pad Settings                                                                                                    |
|                                      | Sherring                                                                                                    |
|                                      | Buttering (BCD)                                                                                                    |
|                                      | Table Code                                                                                                    |
| ED; 0 1 2 1 4 T 4 T 4                | Clear 12 ·                                                                                                    |
| elay On On Bulleren Data             | CDM6 • C                                                                                                    |
| Connect to COM6 19200, N.B.1         |                                                                                                    |
|                                      | Auto Scars Ledals Hesder Test Prester Language                                                                                                |
|                                      | DF750K/DF750K Reader On COM5                                                                                                    |
|                                      |                                                                                                    |

#### Always read card with passcode selection box

When you select the **Input Mode** to **Default**, you can choose to access the card with passcode registered or not. If you select this setting, then only the card with passcode registered can be read. Once reader read the card and then will require user to enter the PIN number, if match the passcode, the reader will output the card data (or CSN). If you don't select this setting, then present the card without passcode registered, reader will output the card data (or CSN) without requiring user to enter PIN.

Note: The **passcode** can be registered to card by using Card Issuer program with PCR310/320 reader (see the following **PIN Code** field).

| Quality, E                            | Delivery & Service        | for MF   | /DF Series Re                           | ader V1.528        |
|---------------------------------------|---------------------------|----------|-----------------------------------------|--------------------|
| Card SN<br>Constitute                 | Wegand / T                | K2       | Uner                                    | Data               |
| RAD AID map (14 02 )<br>4705 0000 000 | 9777.4m (i)               | 26994    | BrSce                                   | 16 💌               |
|                                       | 10000                     | 06 D6    | B#Size                                  | 8 -                |
|                                       | Inital Rest               | 13330    | Bit Sae                                 | 16 💌               |
|                                       | Card Holder Information 1 | Optional | T Without Card H                        | Kolder Information |
|                                       | Gaven Bane<br>Sea         | [None] • | * ONLY FOR Rea                          | ader with Keypad   |
|                                       |                           |          | 101000000000000000000000000000000000000 | Terste             |

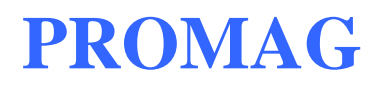

#### > LED / Buzzer Settings

| Difare/DESFire Reader Utility (V1.2R6) |                                                  |                  |                    |  |  |  |  |
|----------------------------------------|--------------------------------------------------|------------------|--------------------|--|--|--|--|
| File Tools Connec                      | ts                                               |                  |                    |  |  |  |  |
| Wiegand                                | ABA-TK2                                          | RS232/4/         | 85 Configured Card |  |  |  |  |
| DESFire                                | Mifare                                           | Reader           | LED/Buzzer         |  |  |  |  |
| LED / Buzzer Settin<br>Enable RS232 C  | ngs<br>Command Set Control<br>es Control LED     |                  |                    |  |  |  |  |
|                                        | Reader Idle 🔲 G                                  | reen 🔽 Red       |                    |  |  |  |  |
| Brown<br>(Inter                        | Wire = PULSE<br>nal:Card Valid) ☑ G              | reen 🥅 Red       | 1 Beep/Blink       |  |  |  |  |
| Brown V<br>(Intern                     | Brown Wire = Inactive<br>(Internal:Card Invalid) |                  |                    |  |  |  |  |
| Brown                                  | n Wire = Active 🔲 G                              | reen 🔽 Red       | 3 Beep/Blink       |  |  |  |  |
| Brown Wit                              | re Active Level 💿 D                              | isable 🛛 🔿 Hij   | gh 🔿 Low           |  |  |  |  |
| Contr                                  | rol Brown Wire 🔿 🖉                               | fter Data Output | O Any Time         |  |  |  |  |
|                                        |                                                  |                  |                    |  |  |  |  |
|                                        |                                                  |                  |                    |  |  |  |  |
| Auto Scan Up                           | date Reader                                      | Test F           | Reader Language    |  |  |  |  |
| DF7xx Series On COM                    | 41                                               |                  |                    |  |  |  |  |

DF7XX supports LED/Alarm configure. Set the LED/Buzzer to indicate the system status for end-user.

#### Enable RS232 Command Set Control

Enable this setting if you need to control LED/Buzzer by software command set.

Note: This function is only available for the RS232 communication settings are (19200, N, 8, 1).

| - LED / Buzzer Settings                                                    |                                         |
|----------------------------------------------------------------------------|-----------------------------------------|
| Enable RS232 Command Set Control                                           |                                         |
| Reader Idle 🗖 Green 🗖 Red                                                  |                                         |
| Brown Wire = PULSE<br>(Internal:Card Valid) 🗹 Green 🔲 Red 🛛 1 Beep/Blink 🔽 |                                         |
| Brown Wire = Inactive<br>(Internat:Card Invalid)                           |                                         |
| Brown Wire = Active 🗖 Green 🔽 Red 3 Beep/Blink 🔽                           |                                         |
| Brown Wire Active Level 🕥 Disable 🔿 High 🔿 Low 👡                           |                                         |
| Control Brown Wire O After Data Output O Any Time                          |                                         |
|                                                                            | Remark:                                 |
|                                                                            | If "Enable RS232 Command                |
|                                                                            | Set Control (for LED/Buzzer)"           |
|                                                                            | is checked, the external                |
|                                                                            | LED/Buzzer with high/low                |
|                                                                            | level control will be disabled          |
| i,                                                                         | iever control will be disabled.         |
|                                                                            | ``````````````````````````````````````` |

#### RS232 LED/Buzzer command set frame

| STX | J   | NUMBER (0~9) | CR  |
|-----|-----|--------------|-----|
| 02h | 4Ah | 30h~39h      | 0Dh |

#### **Command Table**

| NUMBER  | Descriptions                 |
|---------|------------------------------|
| 0 (30h) | All LED Off, Buzzer Off      |
| 1 (31h) | Green LED ON                 |
| 2 (32h) | Green LED OFF                |
| 3 (33h) | Red LED ON                   |
| 4 (34h) | Red LED OFF                  |
| 5 (35h) | Buzzer Beep once             |
| 6 (36h) | Buzzer Beep 3 Times          |
| 7 (37h) | Green LED ON with Beep once  |
| 8 (38h) | Red LED ON with Beep 3 Times |
| 9 (39h) | All LED ON (Orange)          |

### Enable Two Wires Control LED (Only for Promag<sup>™</sup> reader of baud rate=19200, n, 8, 1)

Set up the "Brown Wire Active Level", and Brown wire and Orange wire will follow the setting. Example: "Brown Wire Active Level"=High; Green light on when brown wire level was high. The red LED light on when orange wire level high. When both wire change level high at the same time, it will both light on without beep.

| LED / Buzzer Settings     Enable RS232 Command Set Control     Enable Two Wires Control LED |                                                                                                    |
|---------------------------------------------------------------------------------------------|----------------------------------------------------------------------------------------------------|
| Reader Idle 🔽 Green 🔲 Red 🔽 Blue                                                            |                                                                                                    |
| Brown Wire = PULSE<br>(Internal: Card Valid)                                                | 1                                                                                                    |
| Brown Wire = Inactive<br>(Internal:Card Invalid)                                            | 3                                                                                                    |
| Brown Wire = Active 🔽 Green 🔽 Red 3 Beep/Blink 💌                                            |                                                                                                    |
| Brown Wire Active Level 🔿 Disable 💿 High 🔿 Low                                              |                                                                                                    |
| Control Brown Wire 🔿 After Data Output 💿 Any Time -                                         |                                                                                                    |
|                                                                                             |                                                                                                    |
|                                                                                             | Remark:                                                                                                    |
|                                                                                             | If "Enable Two Wires                                                                                                    |
|                                                                                             |                                                                                                    |
|                                                                                             | Control LED" checkbox                                                                                                    |
|                                                                                             | Control LED" checkbox is checked, the                                                                                          |
|                                                                                             | Control LED" checkbox<br>is checked, the<br>external LED/Buzzer                                                                |
|                                                                                             | Control LED" checkbox<br>is checked, the<br>external LED/Buzzer<br>control with high/low                                       |
|                                                                                             | Control LED" checkbox<br>is checked, the<br>external LED/Buzzer<br>control with high/low<br>level control will be              |
|                                                                                             | Control LED" checkbox<br>is checked, the<br>external LED/Buzzer<br>control with high/low<br>level control will be<br>disabled. |

#### Read Idle

Show LED color after power on or idle state.

#### Brown Wire = PULSE (Internal: Card is Valid)

Show LED color and beeps to indicate the end-user when brown wire inputted pulse signal, or card was passed by reader.

Remark: This setting is enabled when "Brown Wire Active Level" is "Disable".

#### Brown Wire = Inactive (Internal: Card is Invalid)

Show LED color and beeps to indicate the end-user when brown wire inputted GND signal, or card was failed by reader.

#### Brown Wire = Active

Show LED color and beeps to indicate the end-user that brown wire inputted the active level signal from host.

Remark: This setting is enabled when "Brown Wire Active Level" is not "Disable".

#### Brown Wire Active Level (default=Disable)

Set brown wire active level condition with host status.

- **Disable** Disable the brown wire. The LED/buzzer is controlled by settings.
- High Brown wire active state is in high logic, normal state is in low logic (normal open).
- Low Brown wire active state is in low logic, normal state is in high logic (normal closed).

Remark: If setting Active Low, you may have to connect the brown wire to a pull-up resistor (1K~10K) with 5VDC.

#### **Control Brown wire**

- After Data Output The brown wire will be enabling after finished output the card data or CSN.
- **Any Time** The brown wire enabled in any time.

Note:LED/Buzzer can be controlled by the externally high/low level controller also. (See Annex E.)

#### Brightness

Change value to brighten or darken LED. More high and more brighten.

#### Wiegand Settings

| 🔑 Mifare/DESFire Reader Utility (V1.2R6)                     |                              |            |                   |                 |  |  |  |  |
|--------------------------------------------------------------|------------------------------|------------|-------------------|-----------------|--|--|--|--|
| File Tools Connects                                          |                              |            |                   |                 |  |  |  |  |
| DESFire                                                      | Mifare                       |            | Reader            | LED/Buzzer      |  |  |  |  |
| Wiegand                                                      | ABA-TK2                      | T RS2      | 32/485            | Configured Card |  |  |  |  |
| Wiegand Output Settings                                      |                              |            |                   |                 |  |  |  |  |
| Add Reader II                                                | 🔲 Include Rea                | der ID     |                   |                 |  |  |  |  |
|                                                              | Custom:                      |            |                   |                 |  |  |  |  |
| Number Of Bit:                                               | 26 💌                         | □ √Vith Pa | rity              |                 |  |  |  |  |
| Bit Sequence ③ Standard (MSB First)<br>④ Reverse (LSB First) |                              |            |                   |                 |  |  |  |  |
| Byte Orde                                                    | Byte Order O High Byte First |            |                   |                 |  |  |  |  |
| Alive Event Disabled                                         |                              |            |                   |                 |  |  |  |  |
| μ μ                                                          |                              |            |                   |                 |  |  |  |  |
| Auto Scan Upda                                               | ite Reader                   | Test       | Reader<br>Version | Language        |  |  |  |  |
| DF7xx Series On COM1                                         |                              |            |                   |                 |  |  |  |  |

#### Add Reader ID (default=Disable)

Set Wiegand output data to include the Reader ID when it is checked.

#### Custom Premable (default=Disable)

Set the Wiegand output data to include premable code when it is enabled. This code only combines with CSN output.

#### Number of Bits (default=26)

Set the Wiegand output type you want to meet your host (or terminal). It can be 1 to 128.

#### With parity (default=Enable)

Set data with or without parity bit. If this is enabled, it will automatically add parity bit when sending output data.

#### Bit Sequence (default=Standard)

Set the Wiegand output data sequence, and it can be a standard data sequence (MSB first) or a reverse data sequence (LSB first).

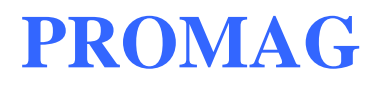

#### Byte Order (default=High Byte First)

Set the Wiegand output data byte order, and it can be high byte first or low byte first.

Alive Event is reserved.

#### > ABA-TK2 Settings

| 🔑 Mifare/DESFire Reader Utility (V1.2R6)                                                                                                    |                              |               |                 |  |  |  |  |
|----------------------------------------------------------------------------------------------------|------------------------------|---------------|-----------------|--|--|--|--|
| File Tools Connect                                                                                                    | 2                            |               |                 |  |  |  |  |
| DESFire                                                                                                    | Mifare                       | Reader        | LED/Buzzer      |  |  |  |  |
| Wiegand                                                                                                    | ABA-TK2                      | RS232/485     | Configured Card |  |  |  |  |
| ABA-TK2 Output Settings                                                                                                    |                              |               |                 |  |  |  |  |
| Number Of                                                                                                    | Digital 10 💌                 | Add Reader ID |                 |  |  |  |  |
| Output Data                                                                                                    | <sup>Order</sup> 💿 MSB First | 🔿 LSB First   |                 |  |  |  |  |
| Source Data                                                                                                    | Order 💿 MSB First            | 🔿 LSB First   |                 |  |  |  |  |
| Data Conve                                                                                                    | BIN to DEC (D                | )efault)      |                 |  |  |  |  |
| Bin to DEC (Default)         Bin to DEC (Default)         Decimal String         BCD (Standard)         Direct (Memory Map)         Bytes to DEC |                              |               |                 |  |  |  |  |
| Auto Scan Update Reader Test Reader Language                                                                                                    |                              |               |                 |  |  |  |  |

#### Number of Digital (default=10)

Set the number of digital codes for TK2 output.

#### Add Reader ID (default=Disable)

Add Reader ID into TK2 data.

#### Output Data Order (default=MSB First)

Set the TK2 data sequence order.

#### Data Conversion (default=BIN to DEC)

Select card data format to convert.

- BIN to DEC (the card is issued by Mifare Card Issuer.)
- Decimal String (ex. "123456")
- BCD
- Direct (Memory Map)
- Byte to DEC

#### RS232/485 Output Settings

| 🔑 Mifare/DESFire Reader Utility ¥1.3R7 🛛 📃 🗖 🔀 |                                 |  |  |  |  |
|------------------------------------------------|---------------------------------|--|--|--|--|
| File Tools Connects                            |                                 |  |  |  |  |
| DESFire                                        | Reader LED/Buzzer Wiegand       |  |  |  |  |
| ABA-TK2                                        | RS232/485 Configured Card       |  |  |  |  |
| RS232/485 Output Se                            | attings                         |  |  |  |  |
| Baudrate                                       | 19200 💌 Heart beat Smin         |  |  |  |  |
| Data Sequence                                  | CLSB © MSB                      |  |  |  |  |
| Package                                        | Header O0h                      |  |  |  |  |
|                                                | 🔽 Reader ID                     |  |  |  |  |
|                                                | 🖵 Data Length                   |  |  |  |  |
|                                                | Output Format                   |  |  |  |  |
|                                                | Data C Binary                   |  |  |  |  |
|                                                |                                 |  |  |  |  |
|                                                | Trailer 00h 💌                   |  |  |  |  |
|                                                | L                               |  |  |  |  |
|                                                |                                 |  |  |  |  |
| Auto Scan Upda                                 | te Reader Test Version Language |  |  |  |  |
| DF700-20/D750-20 On (                          | COM1                            |  |  |  |  |

#### Baud rate (default=9600)

The working range can be set from 2400 to 57600 (depends on the device).

#### Heart beat (default=disabled)

Click to select the interval time of periodically sending the heart beat data to host via RS232/485 interface. The heart beat data format is: (E' + (H' + Device Serial Number.

#### Example

| Header Device Serial Number |     |     |     |     |     |     |     |     |     |
|-----------------------------|-----|-----|-----|-----|-----|-----|-----|-----|-----|
| 45h                         | 48h | 43h | 42h | 34h | 45h | 35h | 42h | 24h | 32h |
| 'E'                         | 'H' | ʻC' | 'B' | '4' | 'E' | '5' | 'B' | '4' | '2' |

If you want an end character in the end of the heart beat data, for example CR, then you can select

**CR** box in **Package** group then update to reader.

The interval of sending heart beat data can be:

| l    | RS232/485                     | Configu |
|------|-------------------------------|---------|
| Hear | t beat on a                   |         |
|      | Disable                       | -       |
| •    | Prefi: 30 S<br>1 min<br>2 min |         |
|      | Postf 5 min                   |         |

#### Data Sequence (default=MSB first)

The output data sequence order can be set to "LSB" first or "MSB" first.

#### Package (default=Header (02h) + CR + LF + Trailer (03h))

To set a packet which includes the "Header", "Reader ID", "Data Length", "CR", "LF" and "Trailer". (Header: 00h~FFh, Trailer: 00h~FFh).

#### **Output Format (default=Hex String)**

The output format can be "Binary" or "Hex String".

Note

(1) Wiegand output data packet with Reader ID

| Standard | Parity ( <b>Even</b> ) | Reader ID | (MSB) Data Bits (LSB) | Parity ( <b>Odd</b> )  |
|----------|------------------------|-----------|-----------------------|------------------------|
| Reverse  | Parity ( <b>Odd</b> )  | Reader ID | (LSB) Data Bits (MSB) | Parity ( <b>Even</b> ) |

(2) RS232/RS485 output data packet with Header, Reader ID and Trailer

|  | Header | Reader ID | (LSB) | Data Bytes | (MSB) | Trailer |
|--|--------|-----------|-------|------------|-------|---------|
|--|--------|-----------|-------|------------|-------|---------|

#### (3) ABA-TK2 with Reader ID

| MSB First | SS | Reader ID | (MSB) | Digital Code | (LSB) | ES | LRC |
|-----------|----|-----------|-------|--------------|-------|----|-----|
| LSB First | SS | Reader ID | (LSB) | Digital Code | (MSB) | ES | LRC |

Remark: The reader's all configuration items are write only, so any user cannot read the configuration items from the reader to get the App Key, this is very important to protect your App Key and all configuration items.

#### Configured Card

| Nifare/DESFire Reader Utility (V1.2R6) |                                               |                  |                   |         |          |  |  |
|----------------------------------------|-----------------------------------------------|------------------|-------------------|---------|----------|--|--|
| File Tools Connec                      | ts                                            |                  |                   |         |          |  |  |
| DESFire                                | Mifare                                        | R                | eader             |         | )/Buzzer |  |  |
| Wiegand                                | ABA-TK2                                       | RS23             | 2/485             | Configu | red Card |  |  |
| Configured Car                         | d Enabled                                     |                  |                   |         |          |  |  |
| Key 123                                | FFFFFF123                                     |                  |                   |         |          |  |  |
| *Remark: The key v<br>Current A        | alue have to different<br>APP Key = FFFFFFFFF | from AppH<br>FF2 | (ey!              |         |          |  |  |
|                                        |                                               |                  |                   |         |          |  |  |
|                                        |                                               |                  |                   |         |          |  |  |
|                                        |                                               |                  |                   |         |          |  |  |
|                                        |                                               |                  |                   |         |          |  |  |
|                                        |                                               |                  |                   |         |          |  |  |
|                                        |                                               |                  |                   |         |          |  |  |
|                                        |                                               |                  |                   |         |          |  |  |
|                                        |                                               |                  |                   |         |          |  |  |
| Auto Scan Up                           | date Reader                                   | ſest             | Reader<br>Versior | ·       | Language |  |  |
| DF7xx Series On COM                    | 41                                            |                  |                   |         |          |  |  |

#### Configured Card Enabled (default=Enable)

Can allow your reader change configuration by Mifare Card.

#### Key (default=00000000000)

Is the Mifare Key A for allowed the configured card.

### 3.4 Make a Configured Card

DF7XX supports updating the reader by reading Configured Card. This function is specially using when stand alone system. The following steps guide you how to make a configured card.

| Step 1:                                                                          | Mifare/DESFire Reader Utility (V1.2R6)                                                                                                    |
|----------------------------------------------------------------------------------|----------------------------------------------------------------------------------------------------|
| Configure the reader.                                                            | DESFire Mifare Reader LED/Buzzer                                                                                                    |
|                                                                                  | Wiegand ABA-TK2 RS232/485 Configured Card                                                                                                    |
| Enable the "Configured Card<br>Enabled" item, and then press<br>[Update Reader]. | Configured Card Enabled         Key       123FFFFF123         *Remark: The key value have to different from AppKey!<br>Current APP Key = FFFFFFFF2         Auto Scan       Update Reader         Test       Reader<br>Version         Language                                                                                                 |
| Sten 2.                                                                          | Mifare/DESFire Reader Utility (V1 2R6)                                                                                                    |
| O(C) = 2.                                                                        | File Tools Connects                                                                                                    |
|                                                                                  | Mi COM1 RS232/485                                                                                                    |
| Select the series<br>corresponding, or load the<br>configuration file.           | COM3           SF650-TIME@192.168.100.159.2167           M4         SF650SD-QA TEST0@192.168.100.149.2167           Non         SF650ASD-WIFI-9F@192.168.100.140.2167           SF650ASD-WIFI-3F@192.168.100.217.2167         ER750-WIFI05@192.168.100.59.2167           Refresh Connects         Used Card (Not issued by PROMAG card issuer) |
| Ļ                                                                                | Offset 0 Length 0                                                                                                    |
| Select the reader's model                                                        | L                                                                                                    |
| name.                                                                            | Auto Scan Update Reader Test Reader Language                                                                                                    |
| ↓ ↓                                                                              |                                                                                                    |
| Click "OK".                                                                      |                                                                                                    |

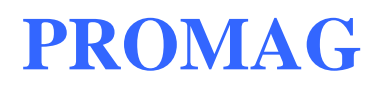

| Remark: The corresponding<br>series are "DF700/DF750<br>Series" and "DF750K Series". | Found a PCR310       Image: Configured Card for OK         • MF700 Series       OK         • MF700-VT       Cancel         • LBR700       From File         • SF600 Series       From File         • DF700/DF750 Series       DF750K Series                                                                                                    |
|--------------------------------------------------------------------------------------|----------------------------------------------------------------------------------------------------|
| Step 3:<br>Configure all settings as                                                 | Mifare/DESFire Reader Utility (V1.2R6)                                                                                                    |
| normal.                                                                              | Wegand         ABA-TK2         RS232/485         Configured Card           DESFire         Mifare         Reader         LED/Buzzer                                                                                                    |
| Ļ                                                                                    | MAD-AID (HEX) 4703<br>Non-MAD Sector 0                                                                                                    |
| Click [Configure Card].                                                              | App Key FFFFFFFF2 Key A  Encrypt None                                                                                                    |
|                                                                                      | Used Card (Not issued by PROMAG card issuer) Offset Offset Offset                                                                                                    |
|                                                                                      | Auto Sc in     Configured<br>Card     est     Reader<br>Version     Language       CFG for DF     CFG for DF     CFG     CFG |

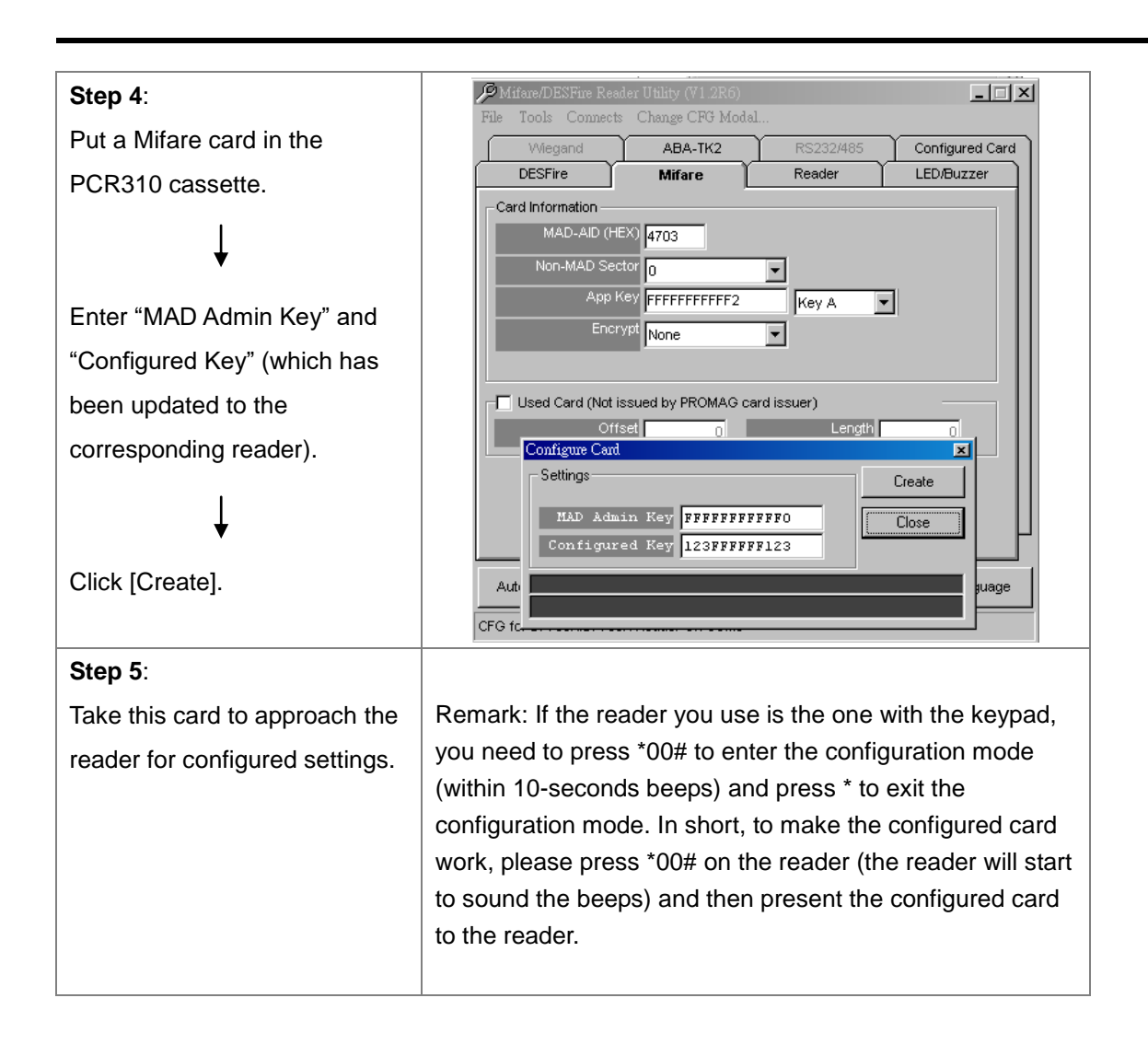

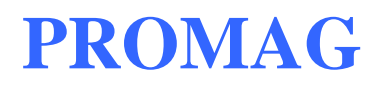

### 4. Data Output

### 4.1 Reader Test

After reader's configurations have been updated success, you can use [Test] function to check reader's configurations have been correctly stored.

| Reader Test                                                                                                    |                          |          | ×                                |                                                                                 |
|----------------------------------------------------------------------------------------------------|--------------------------|----------|----------------------------------|---------------------------------------------------------------------------------|
| *** REMARK: Only for Reference                                                                                                    | e, Simulate Signa        | al May b | e Missing ***                    |                                                                                 |
| Wiegand/ABA-TK2 (Sim)<br>Wiegand 26 :<br>Without Pty :0101-0100-0101-110<br>Preamble(0) - 54 5D 3                                                   | 01-0011-0000-11-<br>30 3 | C Dec    | ode with Parity                  | Use to "decode<br>with parity" when<br>Wiegand<br>interface not with<br>parity. |
| RS232 Output                                                                                                    |                          |          |                                  |                                                                                 |
|                                                                                                    |                          |          |                                  | Click to clear the<br>output data, or<br>double click the<br>output area.       |
| LED:         0         1         2         3         4         5         6         7           Relay:         Off         On         Buffering Data | 89                       | СОМ2     |                                  |                                                                                 |
|                                                                                                    | Available<br>COM ports.  |          | Click to re-connect<br>COM port. |                                                                                 |

#### LED [0]~[9] (default=Disable)

Manually to control LED/buzzer by commands [0]~[9]. Enable this by "Enable RS232 Command Set Control".

#### Buffering (default=Disable)

Manually to control data output timing by the command [Buffering Data]. Enable this by "Buffering" Enabled.

#### Relay (default=Disable)

Not available for DF7XX.

### 4.2 Test Read Card After Updating

The following steps guide you how to test read card.

- 1. After set configurations in the Reader Utility software, you can click [Update Reader] to update the currently configurations to the reader.
- 2. Or, click [Test] to update configurations and verify output data.
- 3. Take an issued Mifare card and approach it to the reader, You can see the output data on "Reader Test" window.

| Aifare/DESFire Reader Utility (V1.2R6)                         |            |
|----------------------------------------------------------------|------------|
| File Tools Connects                                            |            |
| DESFire Mifare Reader LED/Buzzer                               |            |
| Wiegand ABA-TK2 RS232/485 Contigured Card                      |            |
| Wiegand Output Settings                                        |            |
| Adu Reader ID                                                  |            |
| Number Of Pite                                                 |            |
| Number of Bits 34 Vith Parity                                  |            |
| Bit Sequence () Standard (MSB First)<br>C Reverse (LSB First)  |            |
| Byte Order O High Byte First                                   |            |
| Event                                                          |            |
|                                                                |            |
|                                                                |            |
|                                                                |            |
| P                                                              |            |
| Lude Sees Undete Bander Local Reader                           |            |
| Auto Scan Opulate Reader Test Version Language                 |            |
| DF750K/DF760K Reader On COM1                                   |            |
| Reader Test                                                    | ×          |
| *** REMARK: Only for Reference, Simulate Signal May be Missing | ininini i  |
|                                                                |            |
| Wiegand 34 :                                                   | _          |
| Standard Pty=OK :0-1011-1010-0001-1111-1110-0110-0111-0000-1   | -1         |
|                                                                |            |
|                                                                |            |
| D\$232 Dutnut                                                  |            |
|                                                                |            |
|                                                                |            |
|                                                                |            |
|                                                                |            |
|                                                                |            |
| Belay Off On Buffering Data                                    | <u>2</u> 5 |

Example: Wiegand 34 bits output data with Standard bit sequence

Remark: (1) When using reader-kit to test Wiegand (or TK2) signal, this test may be failed if the processor of computer is too slow. (2) When using reader-kit to test Wiegand (or TK2) signal, you need to connect to the physical COM port.

### 4.3 Test Key Pad After Updating

#### 4.3.1 Simply Output "1234" – RS232 Interface

#### RS232 interface – Settings

| 🔑 Mifare/DESFire Read | er Utility (V1.2R6) 👘                      |                               | _ 🗆 🗙             | 🔑 Mifare/DESFire Rea | der Utility (V1.2R6) 👘 |                        | _ 🗆 🗵           |
|-----------------------|--------------------------------------------|-------------------------------|-------------------|----------------------|------------------------|------------------------|-----------------|
| File Tools Connects   |                                            |                               |                   | File Tools Connects  | :                      |                        |                 |
| Wiegand               | ABA-TK2                                    | RS232/485                     | Configured Card   | DESFire              | Mifare                 | Reader                 | LED/Buzzer      |
| DESFire               | Mifare                                     | Reader                        | LED/Buzzer        | Wiegand              | ABA-TK2                | RS232/485              | Configured Card |
| Settings              |                                            | n                             |                   | RS232/485 Output S   | ettings                |                        |                 |
| Reader IL             |                                            |                               | P\$333/495        | Baudrat              | e 9600 💌               |                        |                 |
| Read Modes            | Card Data Only                             | O ADA-INZ                     | 132327403         | Data Sequenc         | e–OISB OMS             | 8                      |                 |
| Buffering             | Enabled                                    |                               |                   | Packag               |                        |                        |                 |
|                       | Remark : IT Buffer                         | ring' is enabled, data v      | vill be stored in |                      | Header 02h             | •                      |                 |
|                       | the reader's buffer<br>IRS232/485' setting | and it won't allow you<br>ા ) | uto configure     |                      | Reader ID              |                        |                 |
| Card Type             | Both O DES                                 | SEire Oply C Mife             | re Oply           |                      | 🔲 Data Length          |                        |                 |
|                       | - Kou Bod So                               | #ipgo                         |                   |                      |                        | Output Form            | nat             |
| Output Mode     Once  | Output                                     | unus                          |                   |                      | Data                   | C Binarry<br>Visible H | lex Code        |
|                       | Buffering                                  | (BCD)                         |                   |                      |                        | NO VISING I            |                 |
| C Continue (Mifare    | Only)                                      | ic                            |                   |                      |                        |                        |                 |
|                       | None                                       |                               | •                 |                      | Trailer 03             | n 💌                    |                 |
|                       | 🗖 Alway:                                   | s read card with pass         | code 🛛 🖓          |                      |                        |                        | P               |
|                       | 1                                          | 1 Decider                     |                   |                      |                        | L Deader               |                 |
| Auto Scan Upda        | te Reader Te                               | st Reader<br>Version          | Language          | Auto Scan Upd        | ate Reader Te          | st Reader<br>Version   | Language        |
| DF750K/DF760K Reader  | On COM2                                    |                               |                   | DF750K/DF760K Reade  | er On COM2             |                        |                 |
|                       |                                            |                               |                   |                      |                        |                        |                 |

#### RS232 interface - Output: Press "1234" + "#"

| Reader Test                  | ×                                         |
|------------------------------|-------------------------------------------|
| *** REMARK: Only for Refe    | rence, Simulate Signal May be Missing *** |
| Wiegand/ABA-TK2 (Sim)        | Decode with Parity                        |
|                              |                                           |
|                              |                                           |
|                              |                                           |
| RS232 Output                 |                                           |
| 30 30 30 30 31 32 33 34-     | 00001234                                  |
|                              |                                           |
|                              |                                           |
|                              |                                           |
| LED: 0 1 2 3 4 5             | 6 7 8 9 Clear                             |
| Relay: Off On Buffering Data | СОМ2 🔽 🔃                                  |

Result=1234

### 4.3.2 Simply Output "1234" – ABA-TK2 Interface

#### ABA-TK2 interface – Settings

| 🔑 Mifare/DESFire Reader Utility (V1.2R6)                                                                                                    | 🔑 Mifare/DESFire Reader Utility (V1.2R6)                                                                                                    |
|----------------------------------------------------------------------------------------------------|----------------------------------------------------------------------------------------------------|
| File Tools Connects                                                                                                    | File Tools Connects                                                                                                    |
| Wiegand ABA-TK2 RS232/485 Configured Card                                                                                                    | DESFire Mifare Reader LED/Buzzer                                                                                                    |
| DESFire Mifare Reader LED/Buzzer                                                                                                    | Wiegand ABA-TK2 RS232/485 Configured Card                                                                                                    |
| Settings       0         Interface       Vilegand         Read Modes       Card Data Only         Buffering       Enabled         Remark: If 'Buffering' is enabled, data will be stored in the reader's buffer and it won't allow you to configure (RS232/485' setting.)         Card Type       Both         Output Mode       Output         Output Mode       Output         Output       Mifare Only         Output       Mifare Only         Auto Scan       Update Reader       Test         Reader       Version       Language | ABA-TK2 Output Settings         Number Of Digital         Output Data Order         Output Data Order         MSB First         Source Data Order         MSB First         Data Conversion         BIN to DEC (Default)             Auto Scan             Auto Scan |
| DF750K/DF760K Reader On COM2                                                                                                    | DF750K/DF760K Reader On COM2                                                                                                    |

#### ABA-TK2 interface – Output: Press "1234" + "#"

| Reader Test   |                           | ×                                |
|---------------|---------------------------|----------------------------------|
| *** REMA      | RK: Only for Reference, S | Simulate Signal May be Missing 🚥 |
|               | -                         |                                  |
| Wiegand/ABA   | -TK2 (Sim)                | Decode with Parity               |
| ABA-TK2:      | ;1234? Digits= 4          |                                  |
|               | 0000000000011010100000100 |                                  |
|               |                           |                                  |
|               |                           |                                  |
| <u> </u>      |                           |                                  |
| RS232 Outpu   | t                         |                                  |
|               |                           |                                  |
|               |                           |                                  |
|               |                           |                                  |
|               |                           |                                  |
|               |                           |                                  |
| LED: 0 1      | 2 3 4 5 6 7               | 8 9 Clear                        |
| Relay: Off On | Buffering Data            | СОМ2 🔽 🚺                         |

Result=1234

#### 4.3.2 Simply Output "1234" –Wiegand Interface

#### Wiegand interface – Settings

| 🔑 Mifare/DESFire Reader Utility (V1.2R6)                                                                                                    | Mifare/DESFire Reader Utility (V1.2R6)                                                                                                    | _ 🗆 🗙 |
|----------------------------------------------------------------------------------------------------|----------------------------------------------------------------------------------------------------|-------|
| File Tools Connects                                                                                                    | File Tools Connects                                                                                                    |       |
| Wiegand ABA-TK2 RS232/485 Configured Card                                                                                                    | DESFire Mifare Reader LED/Bur                                                                                                    | zzer  |
| DESFire Mifare Reader LED/Buzzer                                                                                                    | Wiegand ABA-TK2 RS232/485 Configured                                                                                                    | Card  |
| Settings       Reader ID       O         Interface       V Wegand       ABA-TK2       RS232/485         Read Modes       Card Data Only       Image: Card Data Only       Image: Card Data Only         Buffering       Enabled       (Remark: If 'Buffering' is enabled, data will be stored in the reader's buffer and it wont allow you to configure RS232/485' setting.)       Card Type       Both       DESFire Only       Mifare Only         Output Mode       Output       DesFire Only       Mifare Only       Facility Code       Image: Card With passcode         Output Scan       Update Reader       Test       Reader       Language | Wiegand Output Settings         Add Reader D         Include Reader ID         Custom:         Number Of Bits         26         Standard (MSB First)         Bit Sequence         © Standard (MSB First)         Byte Order         O High Byte First         Cuve Byte First         Alive Event         Disabled         Auto Scan         Update Reader         Test         Yenging | guage |
| DF750K/DF760K Reader On COM2                                                                                                    | DF750K/DF760K Reader On COM2                                                                                                    |       |
|                                                                                                    |                                                                                                    |       |

#### Wiegand interface - Output: Press "1234" + "#"

| Reader Test                                                               | ×                     |
|---------------------------------------------------------------------------|-----------------------|
| *** REMARK: Only for Reference, Simulate Signa                            | al May be Missing *** |
| Wiegand/ABA-TK2 (Sim)                                                     |                       |
| Wiegand 26 :                                                              |                       |
| Standard Pty=0K :1-0000-0000-0001-0010-0011-010<br>Preamble(0) - 00 12 34 | JU-1                  |
|                                                                           |                       |
|                                                                           |                       |
|                                                                           |                       |
| RS232 Output                                                              |                       |
|                                                                           |                       |
|                                                                           |                       |
|                                                                           |                       |
|                                                                           |                       |
|                                                                           | Class                 |
| LED: 0 1 2 3 4 5 6 7 8 3                                                  |                       |
| Relay: Off On Buffering Data                                              | COM2 🔽 🖸              |

Result=1234

## Appendix

### **ANNEX A. Wiegand Interface**

The Data 1 and Data 0 signals are held at a logic high level unit, the reader is ready to send a data stream. The reader places data as asynchronous low-going pulses on the Data 1 or Data 0 lines to transmit the data stream to Host. The Data 1 and Data 0 pulses will allowable pulse width times and pulse interval times for the reader.

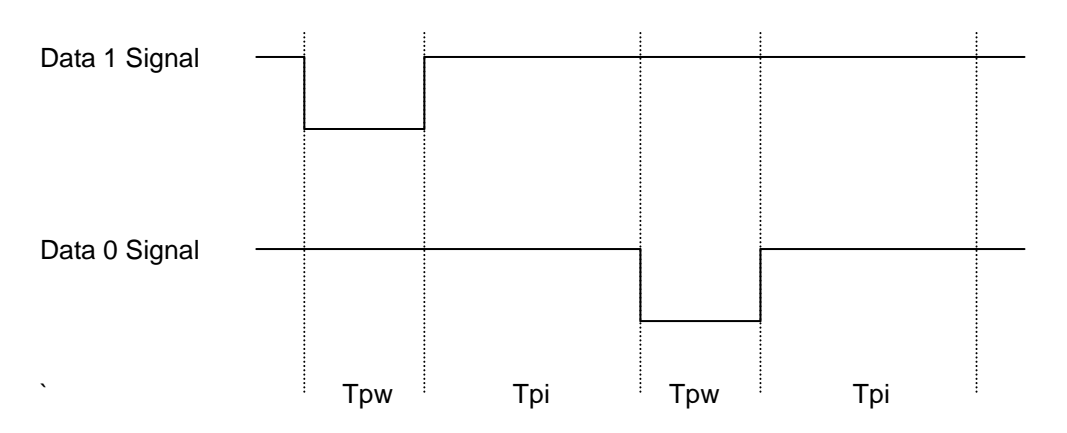

#### **Pulse Times**

| Symbol | Description         | Typical Time |  |
|--------|---------------------|--------------|--|
| Трw    | Pulse Width Time    | 100us +/- 3% |  |
| Трі    | Pulse Interval Time | 1.9ms +/- 3% |  |

#### Wiegand Packet (Without Reader ID)

| Standard (Default) | Parity(Even) | (MSB) | Data Bits | (LSB) | Parity(Odd)  |
|--------------------|--------------|-------|-----------|-------|--------------|
| Reverse (Option)   | Parity(Odd)  | (LSB) | Data Bits | (MSB) | Parity(Even) |

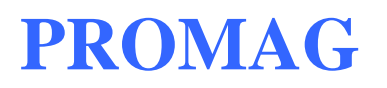

#### Example of connecting Wiegand wires (the pull high resister must >= 10K Ohm)

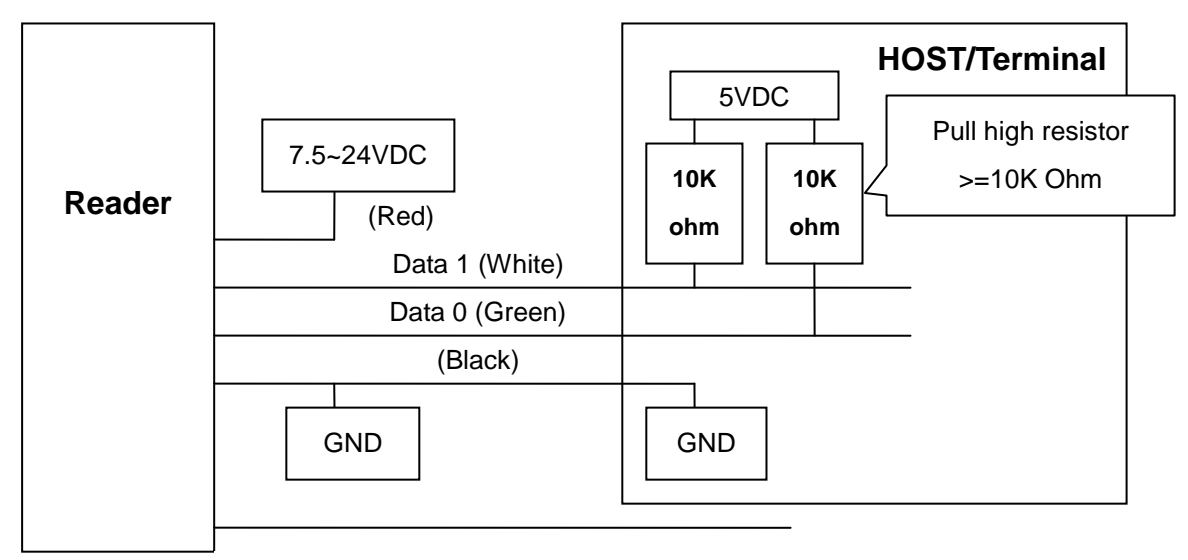

Optional: External LED/Buzzer Control (Brown)

### ANNEX B. ABA-TK2 Interface

#### Example of the timing for card present, clock (strobe) and data

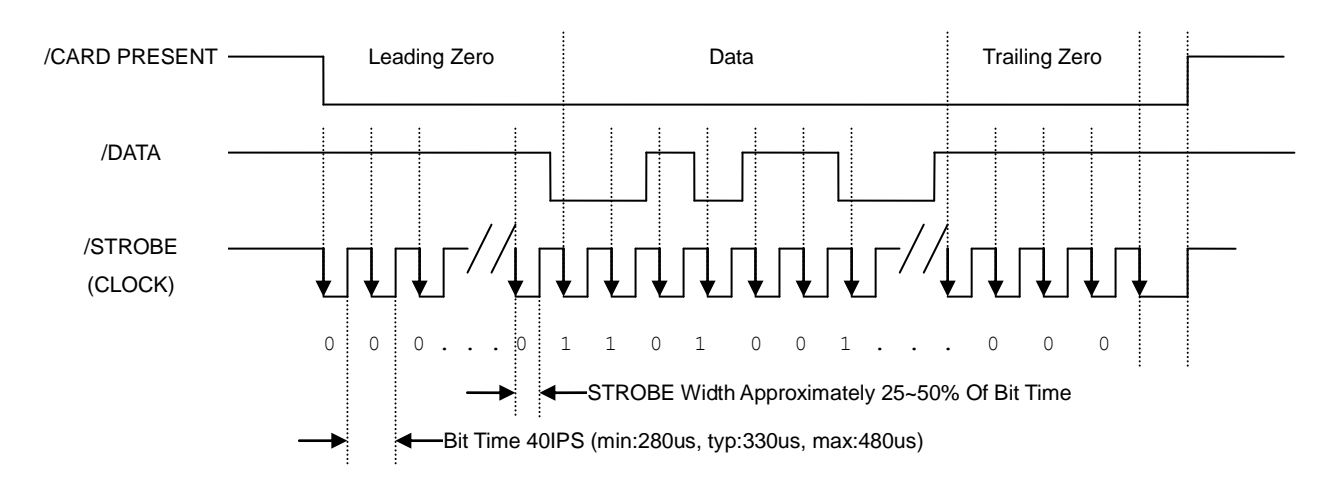

#### DATA

The data signal is valid while the clock is low. If the Data signal is high, the bit is a zero. If the Data signal is low, the bit is a one.

#### **CLOCK (STROBE)**

The Clock signal indicates when Data is valid. It is recommended that Data be loaded by the user with the leading edge (negative) of the Strobe.

#### CARD PRESENT

Card Present will go low after flux reversals from the Reader. Card Present will return high after the last flux reversal.

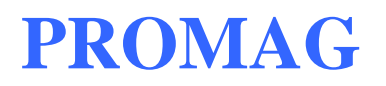

#### Example of connecting ABA TK2 wires

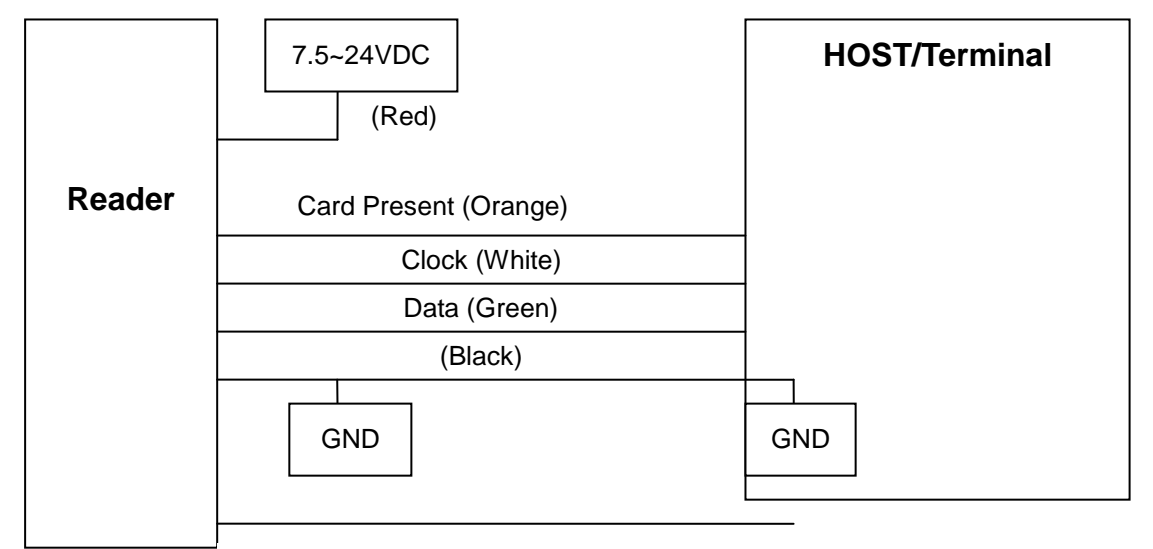

Optional: External LED/Buzzer Control (Brown)

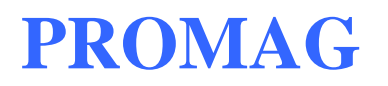

### ANNEX C. RS232 Interface

#### Example of connecting RS232 wires

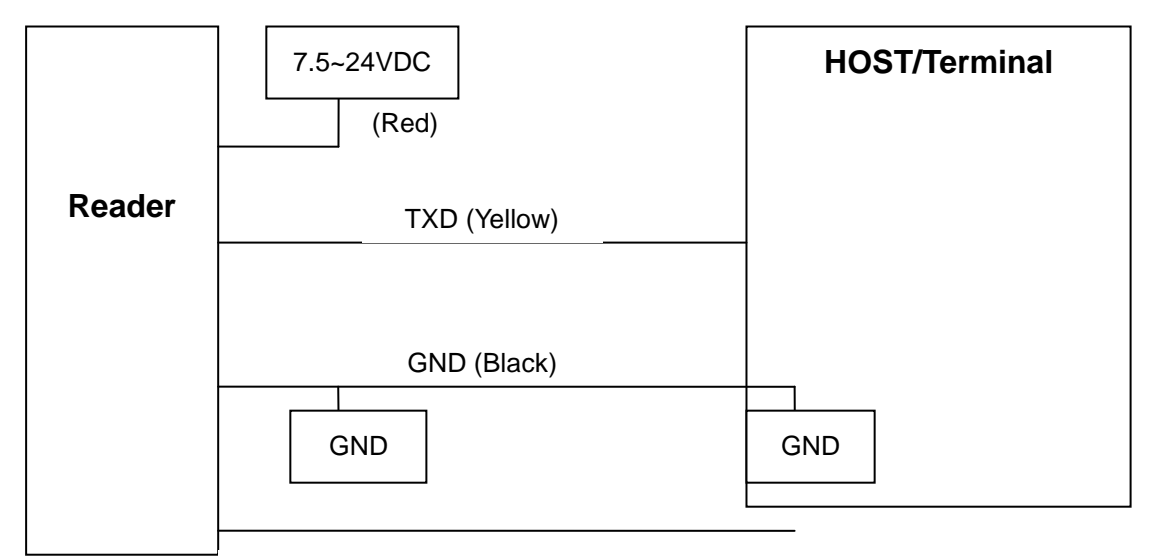

Optional: External LED/Buzzer Control (Brown)

### **ANNEX D. External LED/Buzzer Control**

DF7XX supports the external LED/Buzzer control for Terminal (or Host) to prompt end-user the card data is invalid or valid. Use Brown wire to control the LED/Buzzer of DF7XX.

#### Examples (Active High)

(1) Show External Invalid Status

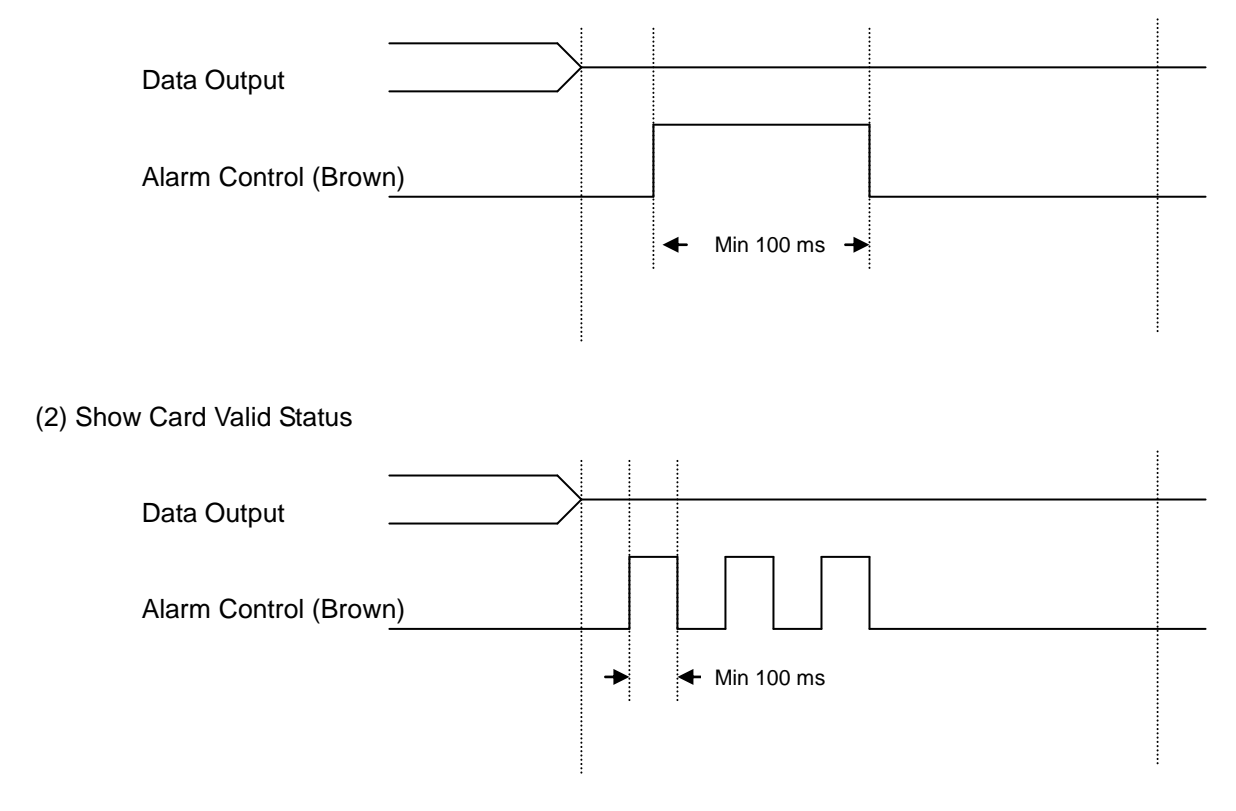

#### Note

- 1. Send one pulse to show the "Extern Invalid" LED/buzzer status.
- 2. Send three or more pulse to show the "Card Valid" LED/buzzer status.
- 3. You can configure the LED/buzzer status by reader utility software.

### **ANNEX E. History**

| Rev G: | June 24, 2017<br>Added note for [Enable RS232 Command Set Control].                                                                                                    |
|--------|----------------------------------------------------------------------------------------------------|
| Rev G: | May 26, 2017<br>Added <u>Heart beat data format</u>                                                                                                    |
| Rev F: | January 18, 2017<br>Added <u>input mode selection for DF750K reader</u>                                                                                                    |
| Rev E: | May 26, 2016<br>Added <u>Heart beat setting</u>                                                                                                    |
| Rev C: | November 30, 2011 (Kylie)<br>Update Mifare Reader Utility Pics.<br>Modify Reader ID to 0~63.<br>Add "Source Data Order". (P.14)<br>Modify "Sequence Order" to "Output Data Order". (P.14)<br>Modify "Remark". (P.11)<br>January 12, 2012 (Kylie)<br>Modify "DataLength" limit to 64 bytes. (p.8)<br>Add how to "Read the Configure Card". (p.29)<br>August 15, 2012 (Kylie)<br>Add examples for keypad output. (p.31~33)<br>September 13, 2013 (Kylie)<br>Delete e. (P. 29)<br>Modify remark. (P.28)<br>September 16, 2013 (Kylie)<br>Update utility S/W & Web ISP S/W pictures.<br>November 20, 2013 (Kylie)<br>Add "Hardware Compare table" and "Software requirement table" (p.9)(p.11)<br>September 12, 2014 (Kylie)<br>Add a note about DF710/DF760 wire assignment by using USB485A. (p. 12)<br>September 26, 2014 (Kylie)<br>Fix "Two Wire Control" descriptions. (p. 22) |
| Rev D: | August 12, 2015 (Kylie)<br>Add notice for Access key, the utility DESfire configure. (P. 17)                                                                                                    |
| Rev B: | October 29, 2009<br>Fix power supply 7.5V~24VDC                                                                                                    |
| Rev A: | February 12, 2009<br>Issue DF7XX                                                                                                    |

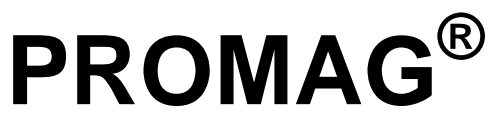

#### GIGA-TMS INC.

http://www.gigatms.com.tw

mailto:promag@gigatms.com.tw

TEL:+886-2-26954214

FAX : +886-2-26954213

Office: 8F, No. 31, Lane 169, Kang-Ning St., Hsi-Chih, Taipei, Taiwan